## Excel (Win) - How to password protect and encrypt a workbook

This document explains how to encrypt and password protect a workbook.

Caution: If you lose or forget the password, it cannot be recovered. Encrypted data cannot be recovered without your password.

If you are using Excel 2010 If you are using Excel 2007

## Excel 2010

- 1) Open the workbook you want to protect.
- 2) Click the File tab.
- 3) Click Info.

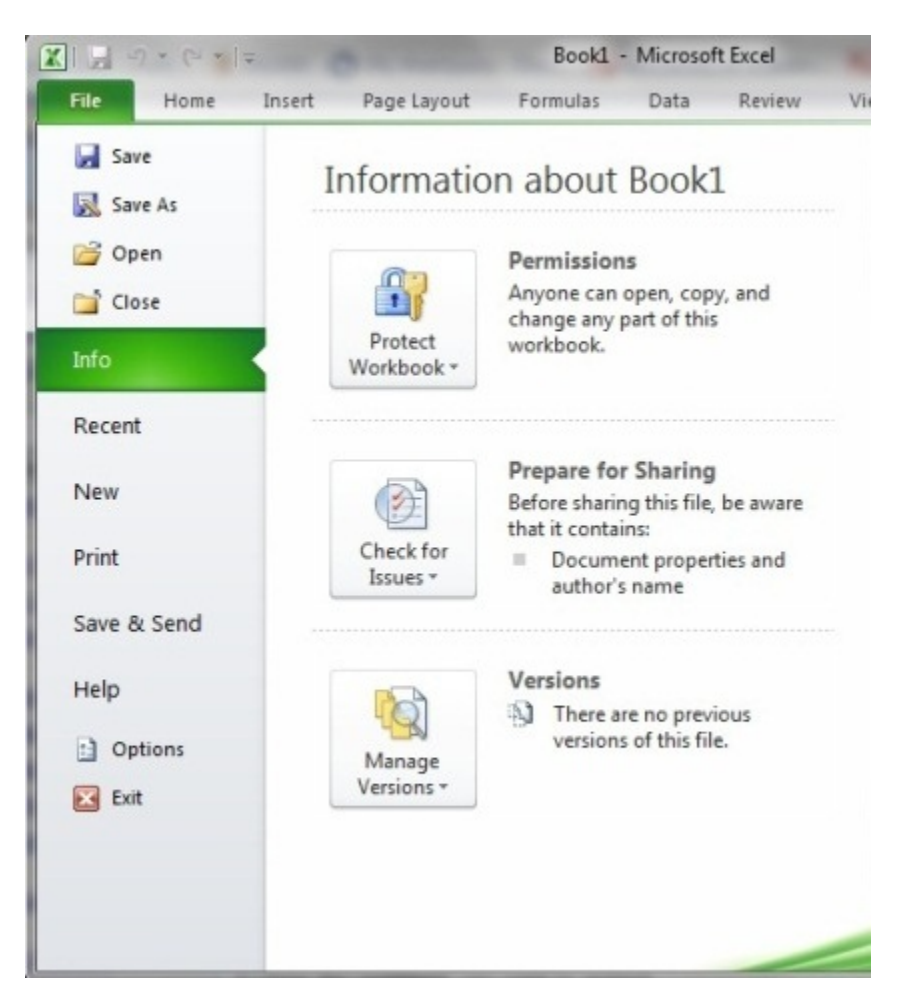

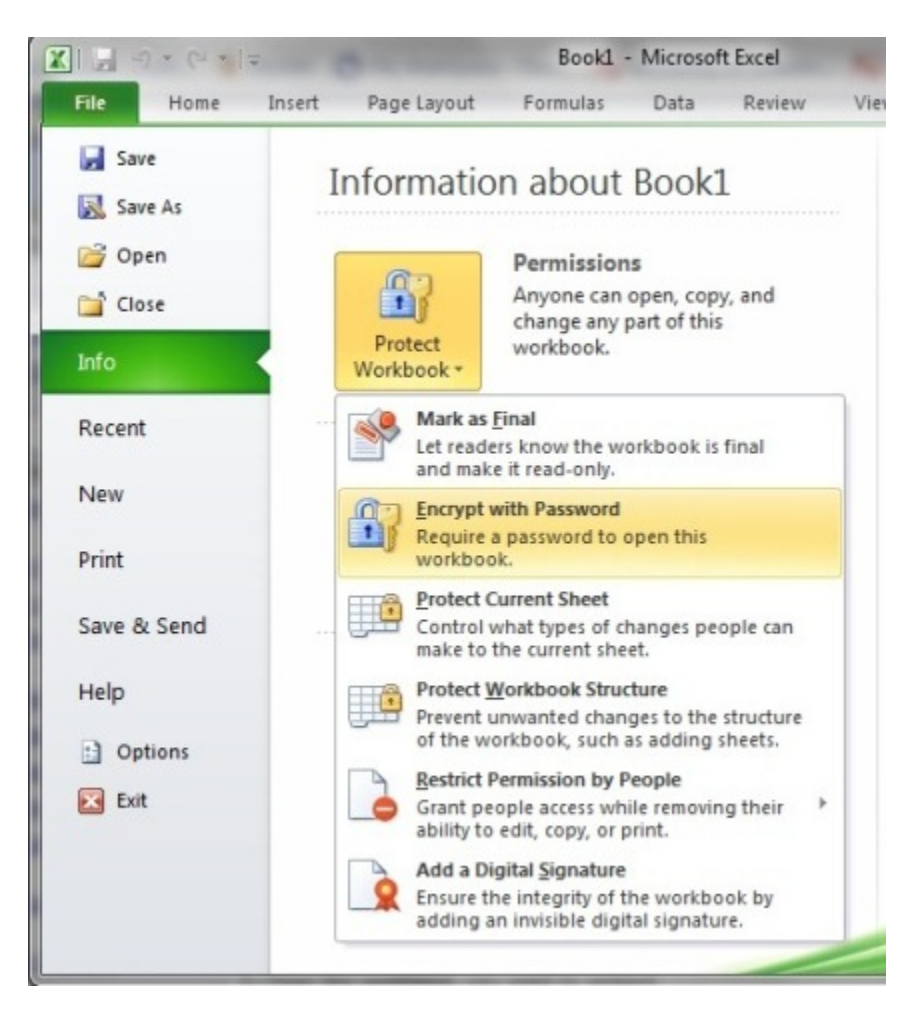

4) In the Permissions section, click Protect Workbook and select Encrypt with Password.

5) In the Password box, type a password, then click OK.

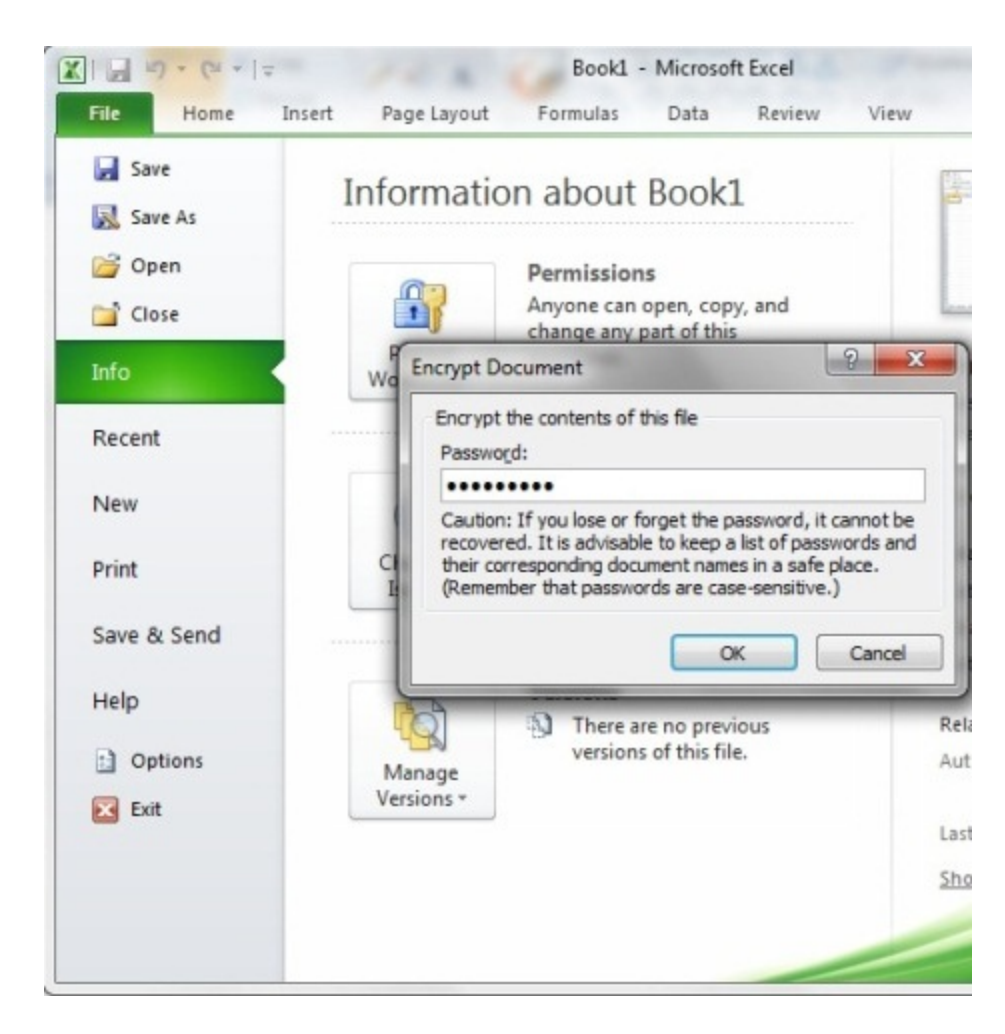

6) In the Reenter password box, type the password again, then click OK.

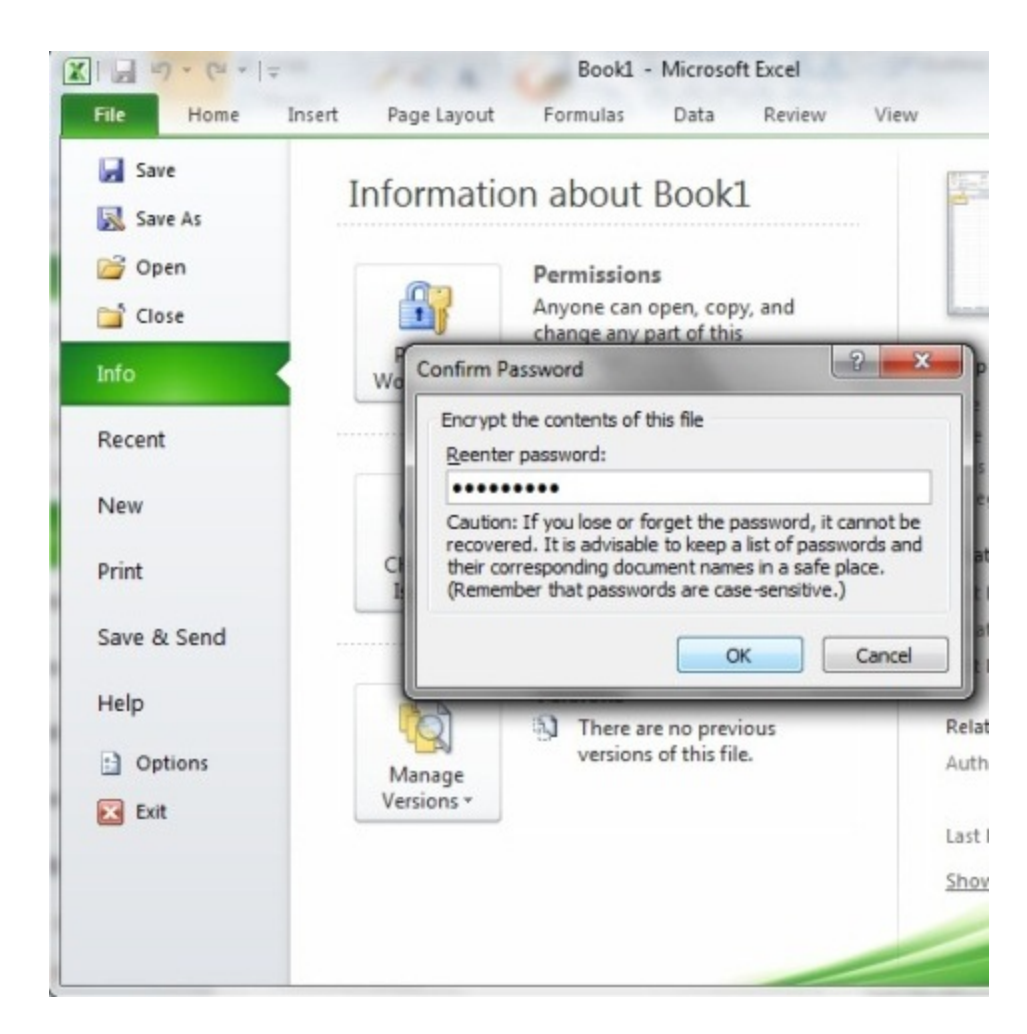

7) Click Save.

## Excel 2007

- 1) Open the workbook you want to protect.
- 2) Click the Microsoft Office Button, point to Prepare, then click Encrypt Document.

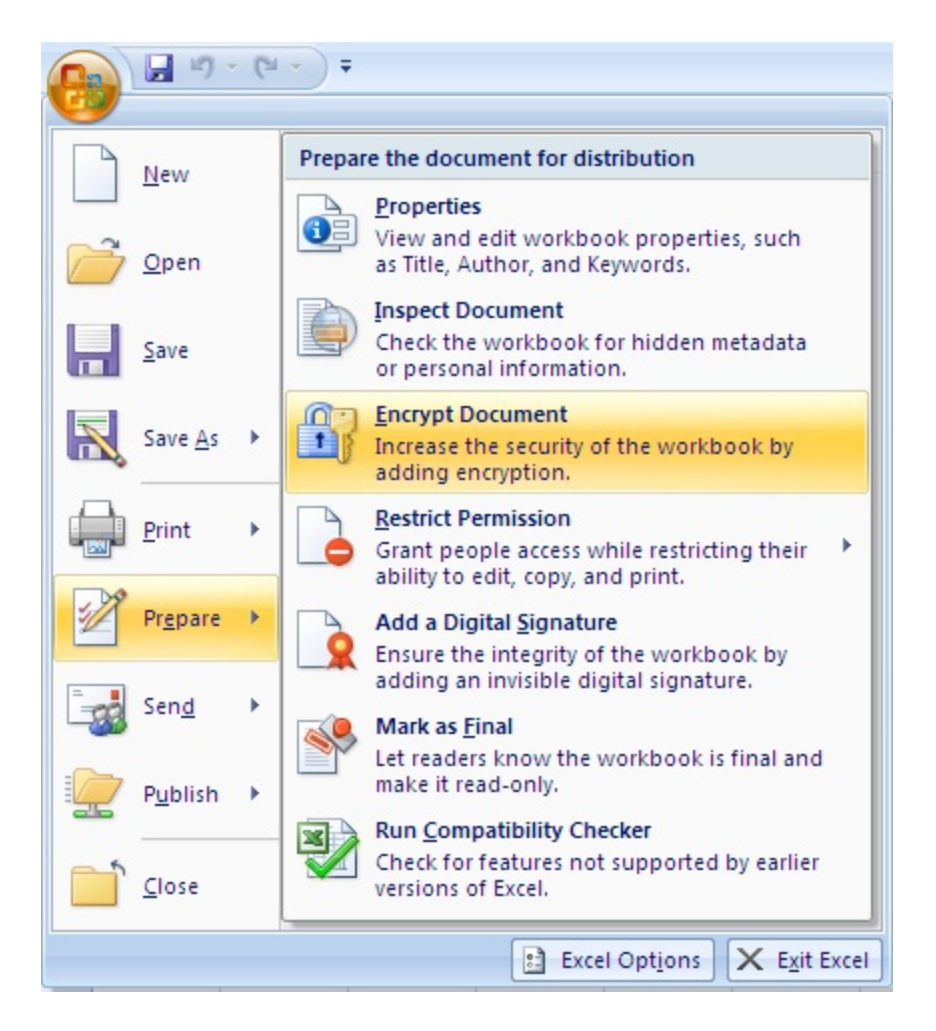

3) In the Password box, type a password, then click OK.

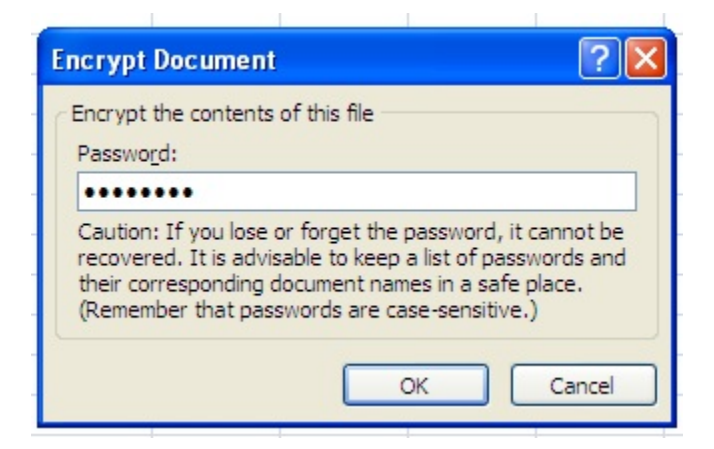

4) In the Reenter password box, type the password again, then click OK.

| Confirm Password                                                                                                    |
|----------------------------------------------------------------------------------------------------|
| Encrypt the contents of this file <u>R</u> eenter password:                                                                                                    |
| ••••••••<br>Caution: If you lose or forget the password, it cannot be<br>recovered. It is advisable to keep a list of passwords and<br>their corresponding document names in a safe place.<br>(Remember that passwords are case-sensitive.) |
| OK Cancel                                                                                                    |

5) Click Save.